## การชำระเงิน Bill payment KTB ผ่านตู้ ATM

หลังจากกดรหัสบัตร ATM และ เลือกภาษาแล้ว (ในกรณีที่ต้องเลือกภาษา) หน้าจอจะปรากฏดังภาพ

1.เลือกบริการอื่นๆ

| KTB<br>Conventence<br>usinsacon 830aune                                                                                                    |                            |
|----------------------------------------------------------------------------------------------------|----------------------------|
| เงินด่วนเอทีเอ็ม/ ATM FAST CASH / 快速取钱<br>เบิกเงินสดล่วงหน้า/ CASH ADVANCE / 现金垫款                                                                                                    |                            |
| 500 ENENCE AND KIENCE AND KIENCE |                            |
| <ul> <li>3,000</li> <li>PROMPTPAY/พร้อมเพย์</li> <li>สลากฯ / เติมเงินมือถือ</li> </ul>                                                                                                    | 20,000 🎯<br>บริการอื่น ๆ 🔿 |

## 2.กดเลือกชำระค่าบริการ

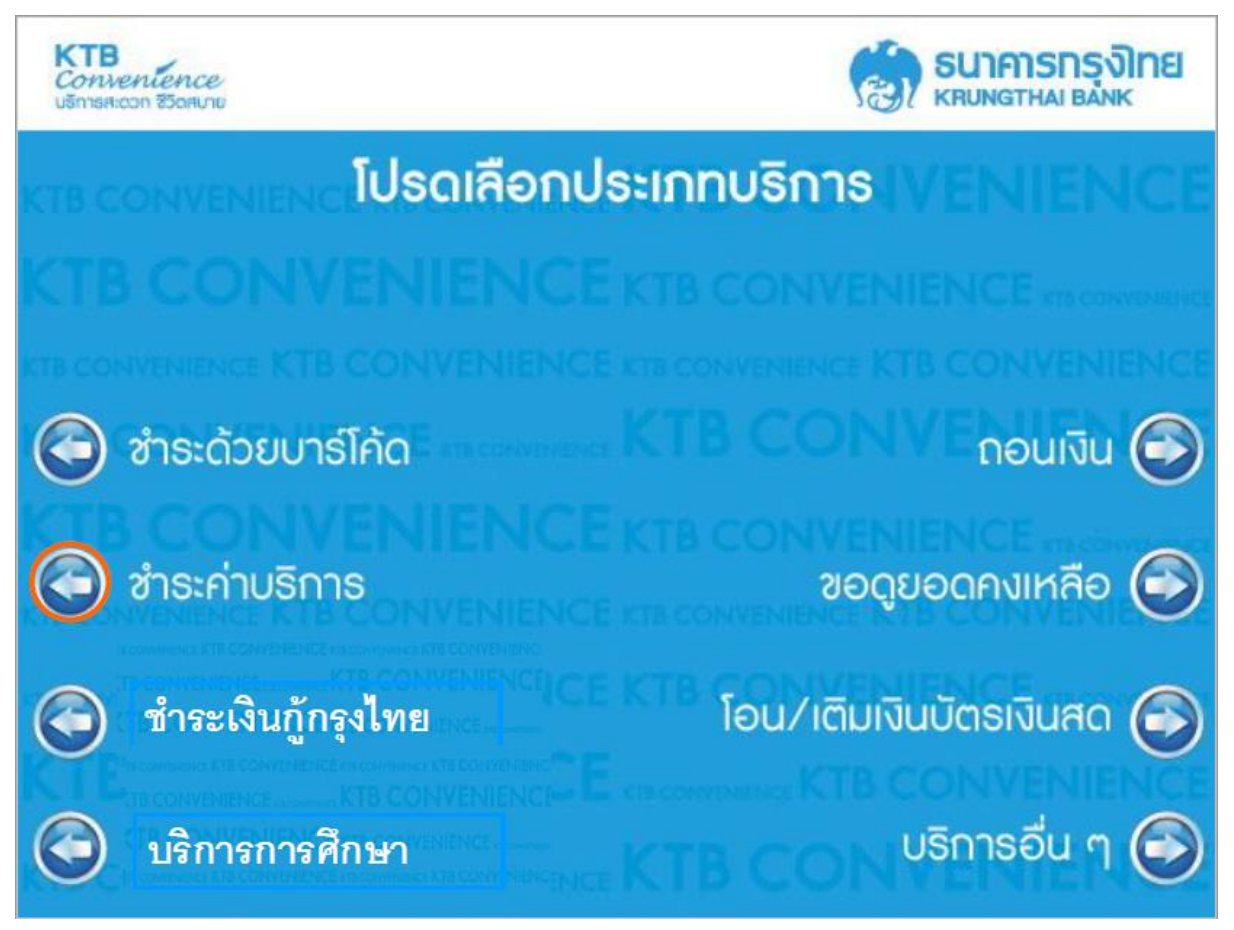

## 3.เลือกระบุรหัสบริษัท

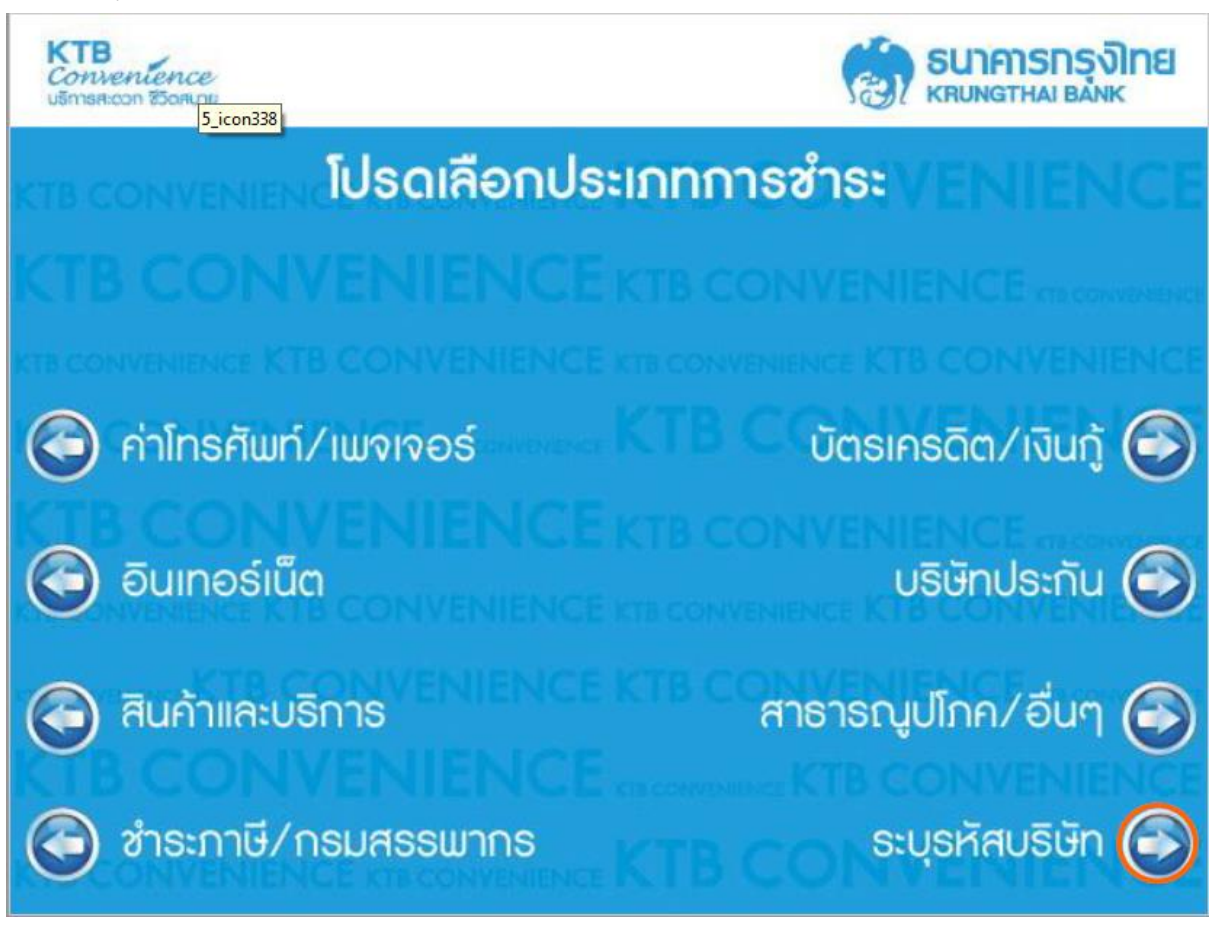

## 4.เลือกประเภทบัญชีของลูกค้าที่ต้องการตัดเงิน

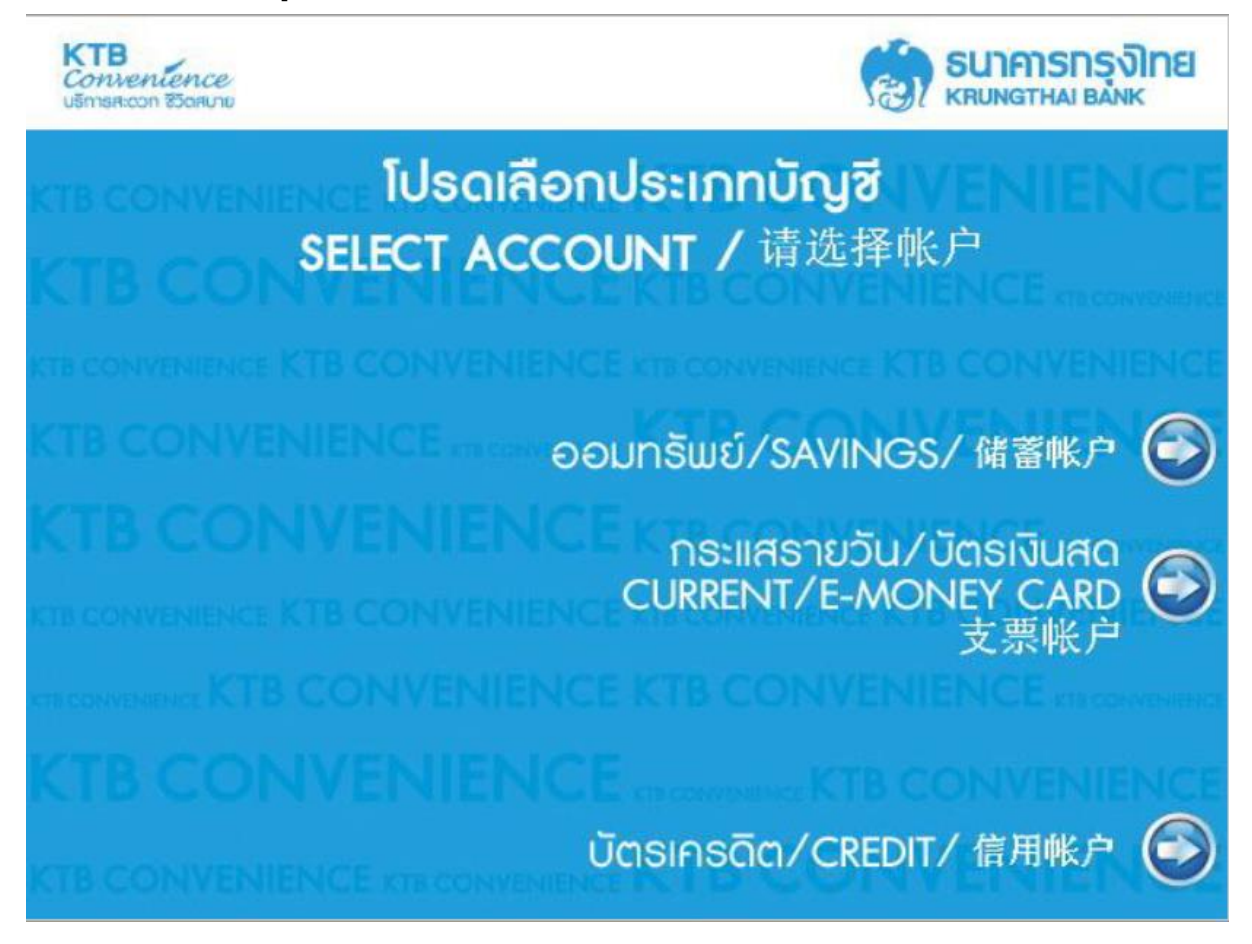

5.ระบุรหัสบริษัท "**5342**"

- กรอก Reference 1 คือ เลขที่บัตรประชาชนสำหรับคนไทยและเลขที่พาสปอร์ตสำหรับชาวต่างชาติ และกดปุ่มถูกต้อง
 (\*\*\*เลขพาสปอร์ตถ้าเป็นตัวอักษรให้ใส่เลข "0" แทน)

- กรอก "จุด" (".") เพื่อกรอก reference 2 ต่อ
- กรอก Reference 2 คือ เลขที่บัญชีซื้อขายหลักทรัพย์ 8 หลัก
- \*\*\*สำหรับเลขที่บัญชีซื้อขายของลูกค้า TFEX ให้ลูกค้าระบุเลข "**0**" แทน "-" เช่น "123456-4" เป็น "12345604"

- กรอกจำนวนเงิน

- กดปุ่ม "ถูกต้อง"

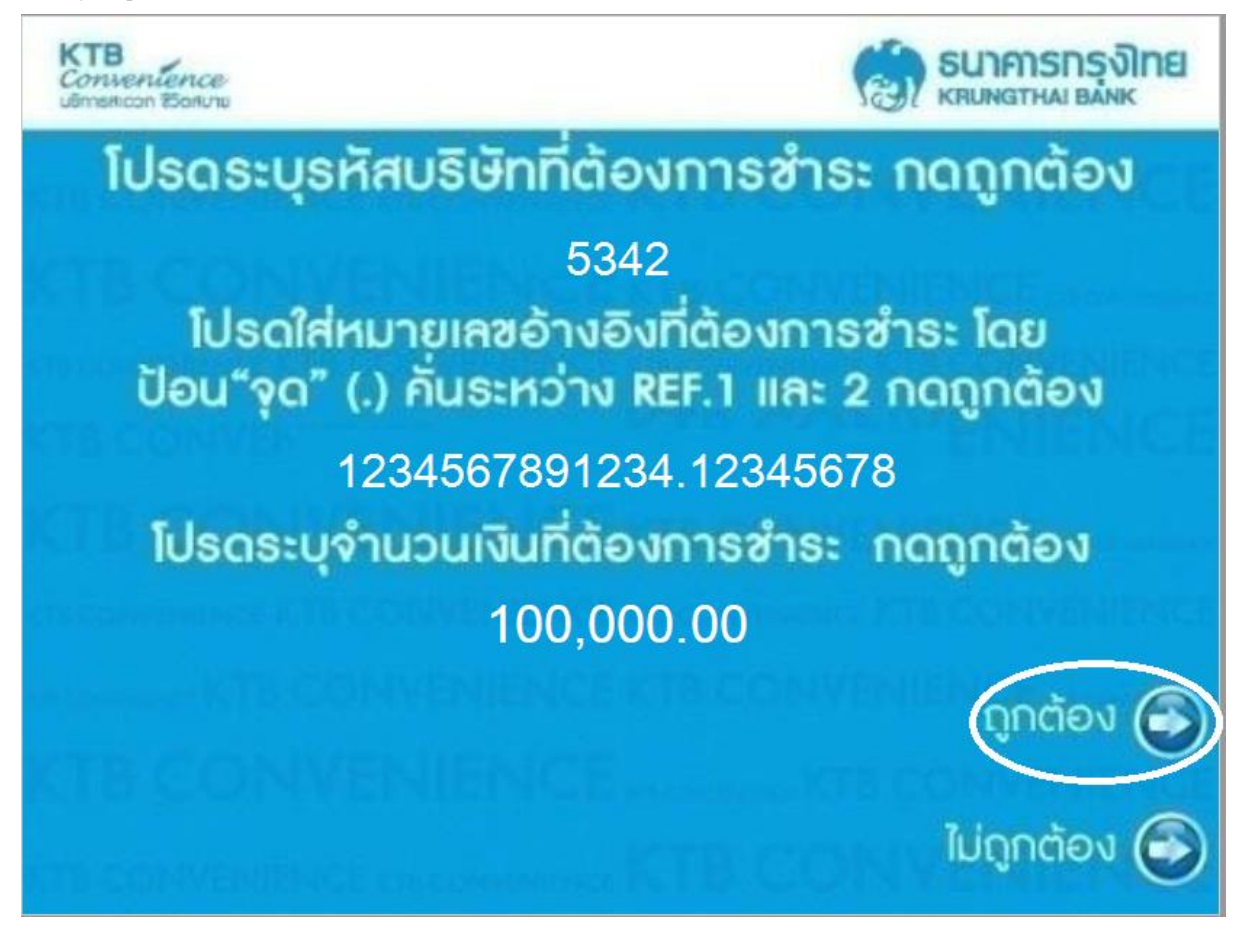

7.ตรวจสอบความถูกต้องอีกครั้งแล้วกดปุ่ม "ตกลง"

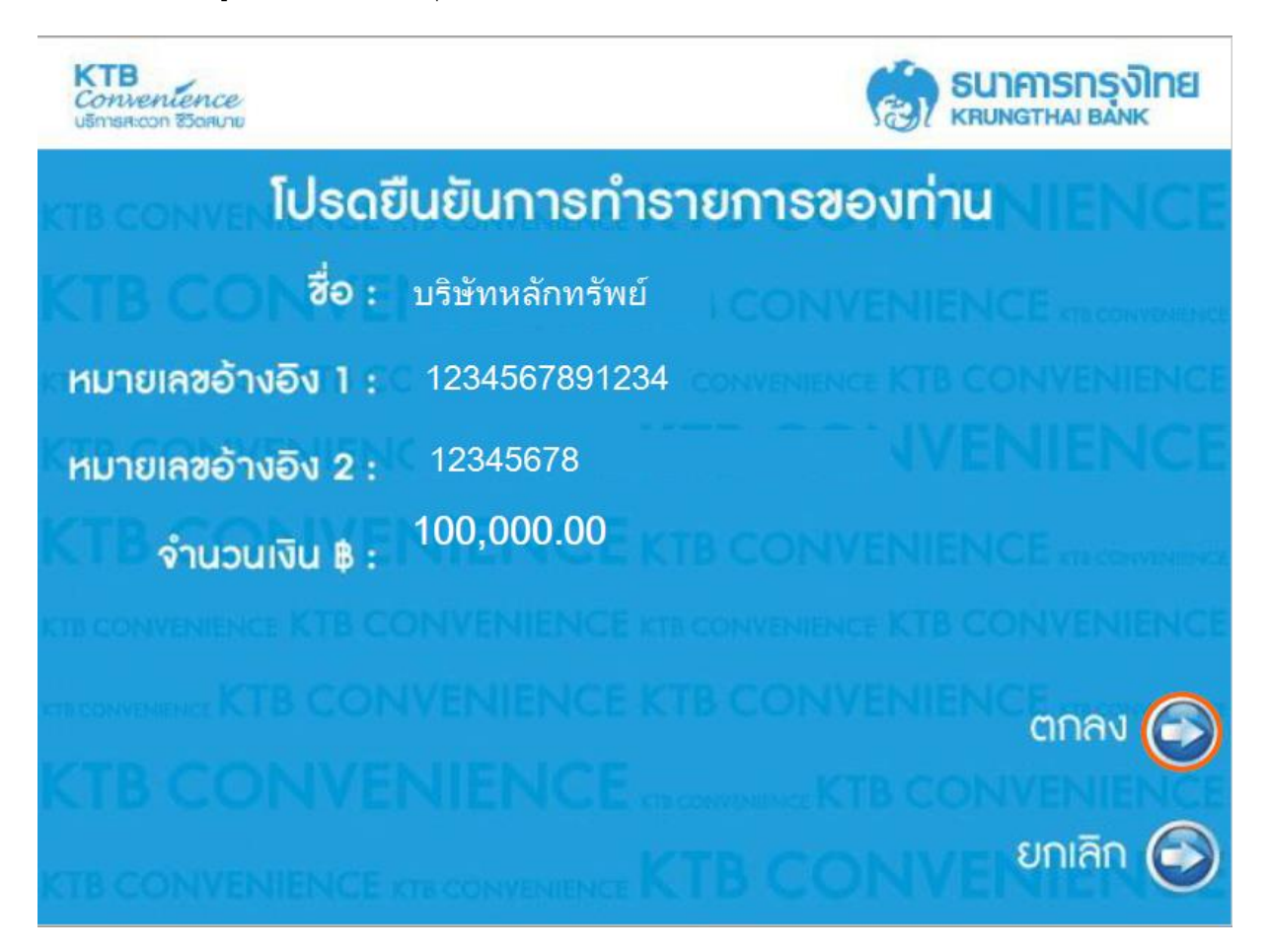

8.จะปรากฏหน้าจอทำรายการเสร็จสิ้น

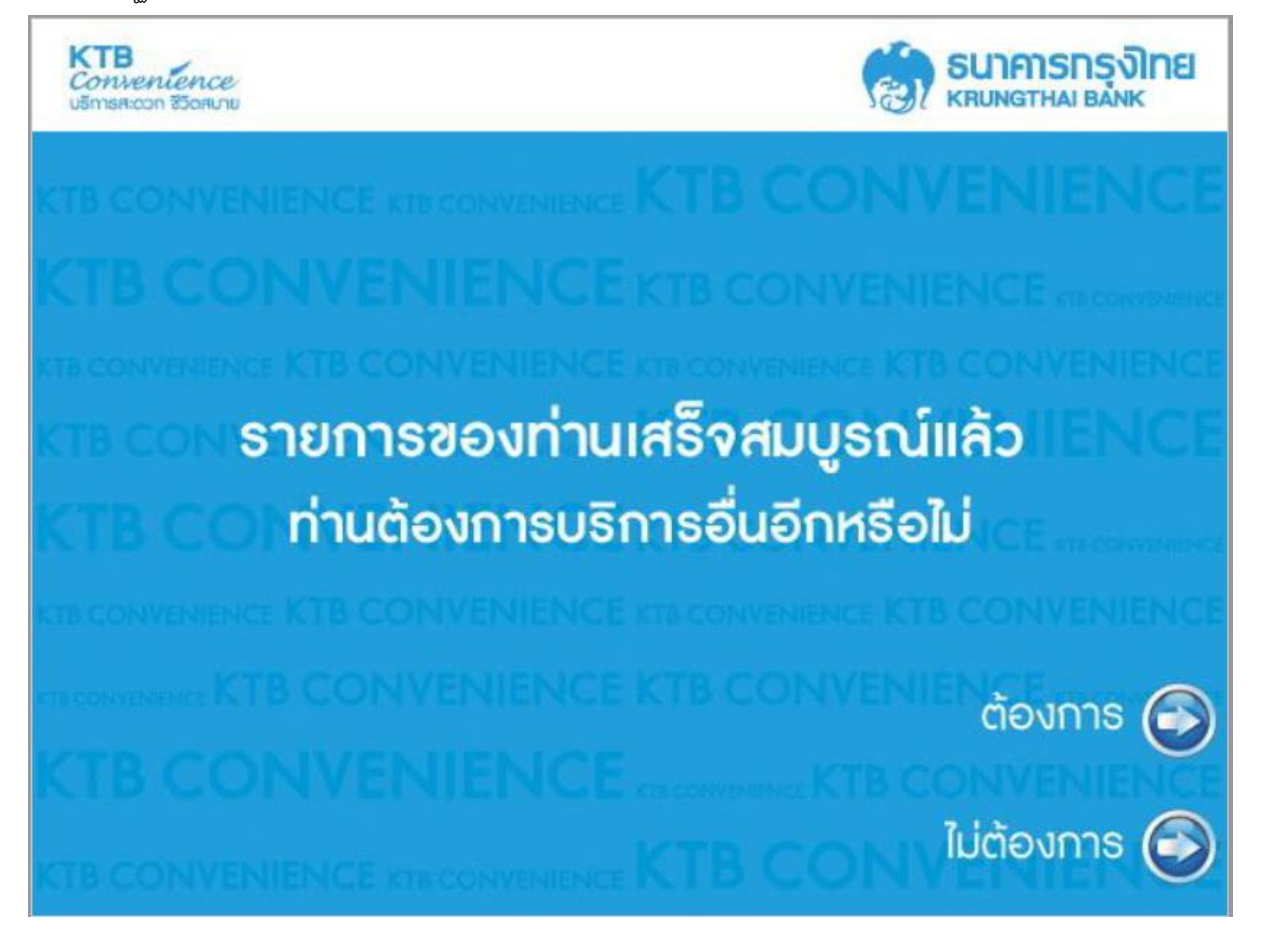